# 寒暑假出國報備單

# 功能操作手册

## 中華民國 113年02月

## 目錄

| 1. | 寒暑假出國報備單 | 2 |
|----|----------|---|
| 2. | 出國報備紀錄查詢 | 3 |
| 3. | 出國報備管理   | 4 |

### 1. 寒暑假出國報備單

功能路徑:差勤系統 / 差假申請單 / 寒暑假出國報備單 使用者於寒暑假期間出國需行前報備,不用設定職務代理人。

1. 點選「申請」進入申請畫面。

| 寒暑假出國報 | 構單 査詢[ | 區間:[113-01 | -01 ~ 113-07-3  | 1资核狀況: 🗹        | 〕送審中 ☑ | 已簽核 □ 退回 | □取消 查詢 |       |      | 申請       |
|--------|--------|------------|-----------------|-----------------|--------|----------|--------|-------|------|----------|
| 報備單位   | 職稱     | 報備人        | 開始時間            | 結束時間            | 共計     | 出國類別     | 預定前往國家 | 請假事由  | 簽核狀態 | 檢視       |
| 園本部(1) | 助理員    | 管理員        | 113-02-17 00:00 | 113-02-25 00:00 | 9日0時   | 觀光       | 香港或澳門  | test  | 已簽核  | ۵        |
| 園本部(1) | 助理員    | 管理員        | 113-07-01 00:00 | 113-07-10 00:00 | 10日0時  | 觀光       | 美國     | 探親與旅遊 | 送審中  | <b>Q</b> |

#### 2. 此為寒暑假出國報備單填寫畫面,輸入預定前往國家、出國期間及請假事由後,再 送出申請。

|                             |                                                           |                              | 赛                      | <b>暑假出國報</b> 備單 |             |                                              |                           |               |
|-----------------------------|-----------------------------------------------------------|------------------------------|------------------------|-----------------|-------------|----------------------------------------------|---------------------------|---------------|
| 報備人                         | 管理員                                                       | 修改申請人                        |                        |                 | 報備單位        | 園本部(1)                                       |                           |               |
| 職稱                          | 助理員                                                       |                              |                        |                 | 考勤代號 999999 |                                              |                           |               |
|                             |                                                           |                              |                        |                 |             | 提醒您,赴中國大陸機場轉機<br>不入境之過境轉機,均須於赴               | 餐至其他國家或地區,∮<br>▶陸前申請許可或報准 | 無論屬入境轉機或<br>。 |
| 出國類別                        | ◉ 觀光 🔾 探親 🔾 其他                                            | 事由                           |                        |                 | 預定前往國家      | <ul> <li>● 其它國家 ○大陸地區(含:<br/>系統測試</li> </ul> | 珠海、深圳) ○ 香港司              | [決]           |
| 預定出國期間<br>請填寫全部出國日期·<br>含假日 | 起 113-08-01 08 ♥時<br>訖 113-08-15 17 ♥時<br>計算天戦 共計 0 日 0 時 | 00 > 分 (日期格式<br>00 > 分 (日期格式 | YY-mm-dd)<br>YY-mm-dd) |                 | 請假事由        | 系統測試<br>個人詞庫 公用詞庫                            |                           |               |
| 附件說明                        | 無 ~                                                       |                              |                        |                 | 上傳檔案        |                                              |                           |               |
|                             | 假單編號                                                      |                              | j j                    | 真表人單位           |             | 填表人                                          | 填表日                       | 日期            |
|                             | clv113021900019                                           |                              | _                      | 園本部(1)          |             | 管理員                                          | 113-02                    | 2-19          |
|                             |                                                           |                              | 送                      | 出申請 取消          |             |                                              |                           |               |

#### 3. 送出申請畫面,會出現送審中。

| 寒暑假出國報備單 |     | 查詢區間<br>取消 查詢 | : 113-08-01 ~ [ | 113-08-31   簽核制 | 状況: ☑ 送 | 審中 🗹 已簽 | 核□退回□  |      |      | 申請       |
|----------|-----|---------------|-----------------|-----------------|---------|---------|--------|------|------|----------|
|          | 職稱  | 報備人           | 開始時間            | 結束時間            | 共計      | 出國類別    | 預定前往國家 | 請假事由 | 簽核狀態 | 檢視       |
| 園本部(1)   | 助理員 | 管理員           | 113-08-01 00:00 | 113-08-15 00:00 | 15日0時   | 觀光      | 系統測試   | 系統測試 | 送審中  | <b>Q</b> |

## 4. 若要取消申請,至「送審文件匣」點選「取消申請」。

🧮 流程系統 / 流程簽核 / 送審文件匣 🆙 送審文件匣-檢視 出國報備單 申請人 職稱 管理員 申請人單位 園本部(1) 助理員 考勤代號 9999999 出國類別 預定前往國家 觀光 系統測試 起113-08-01 08:00 訖113-08-01 08:00 訖113-08-15 17:00 共計 15 日 0 時 預定出國期間 請假事由 系統測試 附件說明 填表人單位 園本部(1) 無 填表人 管理員 填表時間 113-02-19 流程編號 附件 選擇檔案 未選擇任何檔案 選擇檔案 未選擇任何檔案 附件上傳 選擇檔案 未選擇任何檔案 <u>註:基於資安原則,系統只允許開放合法可上傳的檔案類型</u>。開放檔案類型表 上傳 取消申請

查詢時間:113-02-1911:55

### 2. 出國報備紀錄查詢

功能路徑:差勤管理 / 基本勤惰查詢 / 出國報備紀錄查詢 提供管理者可查詢同仁報備紀錄。

1. 輸入查詢條件後,點選「確定」。

出國報備紀錄查詢

| 查詢區間     | 開始日期 <mark>113-08-01                                     </mark>                                      | 在職狀況                 | ● 在職 ○ 難職             |  |  |  |  |
|----------|----------------------------------------------------------------------------------------------------|----------------------|-----------------------|--|--|--|--|
| 職稱       | 全部 ∨                                                                                                  | 簽核狀態                 | ✔ 簽核中 ✔ 己簽核 □ 退回 □ 刪除 |  |  |  |  |
| □ 人員類別   | <ul> <li>□ 公務人員</li> <li>□ 技工工友 □ 臨時人員 □ 契進人員 [</li> <li>□ 台南消防外勤人員 □ 勤指中心 □ 交通人員 □ 外勤人員 [</li> </ul> | □約聘僱人員 □委辦<br>□消防局外勤 | 幹人員 □臨時約聘僱人員          |  |  |  |  |
| 請選擇欲查詢人員 | <b>選擇欲查詢人員</b> ◎ 搜尋全部 ○ 關鍵字 ○ 選擇人員 ○ 選擇單位                                                             |                      |                       |  |  |  |  |
| 確定 取消    |                                                                                                    |                      |                       |  |  |  |  |

#### 2. 查詢結果畫面,可進行檢視或匯出 EXCEL 及 ODS 檔。

| 出國報備紀錄查詢       | 查詢區間: 113-08 | 詞區間: 113-08-01~113-08-31 |                                    |       |      |      |    |  |  |
|----------------|--------------|--------------------------|------------------------------------|-------|------|------|----|--|--|
| 單位             | 職稱           | 姓名                       | 預定出國期間                             | 共計    | 事由   | 簽核狀況 | 檢視 |  |  |
| 園本部 <b>(1)</b> | 助理員          | 管理員                      | 113-08-01 00:00<br>113-08-15 00:00 | 15日0時 | 系統測試 | 送審中  | Q. |  |  |

### 3. 出國報備管理

功能路徑:基本設定 / 資料管理 / 出國報備管理 提供管理者可檢視及刪除已簽核完成的出國報備單。

1. 輸入查詢條件後,點選「確定」。

出國報備管理

| 查詢區間     | 開始日期 113-08-01 (日期格式 YY-mm-dd)<br>結束日期 113-08-31 (日期格式 YY-mm-dd)   | 在職狀況                 | ● 在職 ○ 離職    |
|----------|--------------------------------------------------------------------|----------------------|--------------|
| 職稱       | ▼ 平全                                                               |                      |              |
| □ 人員類別   | □ 公務人員 □ 技工工友 □ 臨時人員 □ 契進人員 (<br>□ 台南消防外勤人員 □ 勤指中心 □ 交通人員 □ 外勤人員 ( | □約聘僱人員 □委新<br>□消防局外勤 | 帷人員 □臨時約聘僱人員 |
| 請選擇欲查詢人員 | ● 搜尋全部 ○ 關鍵字 ○ 選擇人員 ○ 選擇單位                                         |                      |              |
|          |                                                                    |                      |              |

確定取消

#### 2. 可進行檢視或刪除出國報備單。

| 出國報備管理 | 查詢區間: 113- | 5詢區間: 113-02-01~113-09-30 |                                    |      |        |    |    |  |  |
|--------|------------|---------------------------|------------------------------------|------|--------|----|----|--|--|
| 單位     | 職稱         | 姓名                        | 預定出國期間                             | 共計   | 事<br>由 | 檢視 | 刪除 |  |  |
| 園本部(1) | 助理員        | 管理員                       | 113-02-17 00:00<br>113-02-25 00:00 | 9日0時 | test   | ۹  | 1  |  |  |